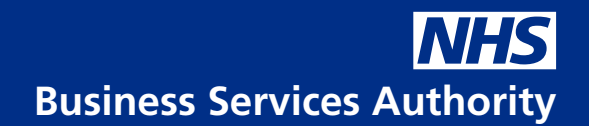

## How do I reset my password?

# This guidance provides instructions on how to reset your password when accessing ESR over the Internet.

If you are accessing ESR over the Internet you are provided with 5 attempts to enter your password correctly before your account is locked.

If you have forgotten your password or locked your account please follow these instructions to reset your password.

**Please Note:** This is dependent on you being able to access the email account that is recorded in ESR. If you cannot access your work email account then you will need to contact your local ESR Team/Helpdesk who will reset the password for you.

Every NHS Organisation provides local system support for employees via their local ESR Team.

Some Organisations may have provided contact details for their local ESR team on the following website: http://www.esrsupport.co.uk/access.php

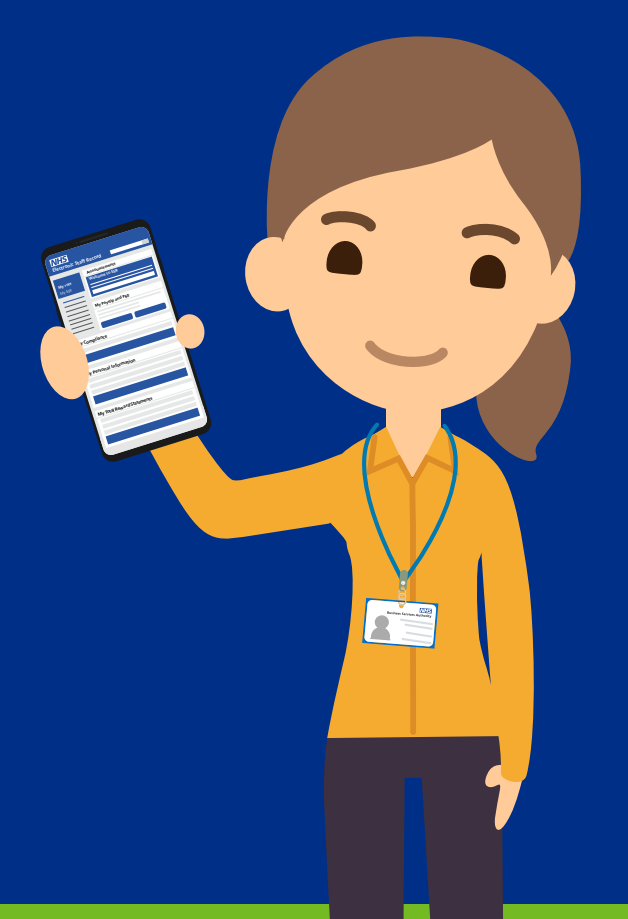

(!)

The ESR Hub is the landing page when accessing ESR - https://my.esr.nhs.uk and contains useful information and links to helpful resources.

### How do I reset my password?

| Sector Staf Record Sector Control     Note and the sector Staf Record     Sector Staf Record     Sector Staf Record <t< th=""><th>Γ,</th></t<>                                                                                                    | Γ,            |
|----------------------------------------------------------------------------------------------------|---------------|
| We kidd \$\2 \aligned kidd \$\2 \aligned kidd \$\aligned kidd \$\aligned kidd \$\aligned kidd \$\aligned kidd \$\aligned kidd \$\aligned kidd \$\aligned kidd \$\aligned kidd \$\aligned kidd \$\aligned kidd \$\aligned kidd \$\aligned kidd \$\aligned kidd \$\aligne | Ces Authority |
| <section-header></section-header>                                                                                                    | jin to ESR    |
| Welcome to ESR       Image: Comparison of the second of the second of the                                                                                                    | on            |
| ESR Events Calendar<br>Ser our calendar of future rational and regional ESR events. Use this section to find hep with ESR.                                                                                                    |               |
| ER Events Calendar<br>See our calendar of future national and regional ESR events. Use this section to find hep with ESR.                                                                                                    |               |
| ESR Events Calendar Looking for help?<br>See our calendar of future national and regional ESR events. Use this section to find help with ESR.                                                                                                    |               |
|                                                                                                    |               |
|                                                                                                    |               |
| Payslip Availability Find out how you can access your paydio when ESR is unavailable. ESR News                                                                                                    |               |
| Keep up to date with ESR News.                                                                                                    |               |
|                                                                                                    |               |
| Vau territov de App Store Society Play                                                                                                    |               |

1 Click Login to ESR.

You can use the link on the ESR login page to reset a password.

| ••• <                    | > 9 + 0                                                                                                    |
|--------------------------|----------------------------------------------------------------------------------------------------|
| WIS Pedrone Staff Record | WHS Electronic Staff Record                                                                                                    |
|                          | Log in with your credentials Fields with a statisk (*) an request fast: Istername* Granges 99038471-01) Passenart: Erostens / Recuert UsemannePassens / LUtock Account Log in Val Usemanne Passens / LUtock Account                                                                                                    |
|                          | Log in with your Care Identity Access DBV via your Care Identity Access DBV via your Care Identity by colliding the Log in with my Care Identity button below  IVIES Log in with my Care Identity colliding the Log in with my Care Identity button below  You are attempting to access the HHE Electronic Blaff Record system (EBR). By entering a password you are continning your acceptance that you are bound by the Computer Mesuse Act: 1990 and any local policies/procedures as defined by your Employer: Usage and access to the ESR solution is audited and action may be taken against any inclusional altempting suppropriate activity.  Terms and Conditions |

2 Click the Forgotten | Request Username/Password | Unlock Account link.

Click in the Email field and enter as applicable.

4 Click the dropdown arrow in the **Date, Month** and **Year** fields to enter your Date of Birth accordingly.

These are mandatory fields and are required as a minimum.

5 Click in the **Username** field and enter as applicable.

| Electronic St<br>NHS Electronic St | A C C C C C C C C C C C C C C C C C C C                                                                                                    |
|------------------------------------|----------------------------------------------------------------------------------------------------|
|                                    | NHS Electronic Staff Record                                                                                                    |
|                                    | Forgotten   Request Username/Password   Unlock Account         Exter to renal address associated with your account and your data to fibrith, your login data is with then to examine to result of them.         Exter to renal address associated with your account and your data to fibrith, your login data is with then to examine to result of them.         Exter to renal address associated with your account and your data to fibrith, your login data is with the none.         Exter to renal address associated with your account and your data to fibrith, your login data is a specific account.         Exter to renal address associated with your account and your data is a specific account.         User rename         User rename                                                                                                    |
|                                    | You are attempting to access the NHS Hactorie Natl Record system (FSR) (by entering a password you are continuing your acceptance that you are bound by the Computer Meuse Act 1960 and any local policies/procedures as defined by your Employer Litage and access to the solution is added and access to the Computer Meuse Act 1960 and any local policies/procedures as defined by your Employer Litage and access to the solution is added and access to the Computer Meuse Act 1960 and any local policies/procedures as defined by your Employer Litage and access to the solution is added and access to the Computer Meuse Act 1960 and any local policies/procedures as defined by your Employer Litage and access to the solution is added and access to the Computer Meuse Act 1960 and any local policies/procedures as defined by your Employer Litage and access to the solution is added and access to the Computer Meuse Act 1960 and any local policies/procedures as defined by your Employer Litage and access to the solution is added and access to the Computer Meuse Act 1960 and any local policies/procedures as defined by your Employer Litage and access to the solution is added and access to the Computer Meuse Act 1960 and any local policies/procedures as defined by your Employer Litage and access to the solution is added and access to the Act 1960 and any local policies/procedures as defined by your Employer Litage and access to the solution is added and access to the Accessing and the Accessing accessing acce |
|                                    |                                                                                                    |
|                                    |                                                                                                    |

This is an optional field and is only required if you have multiple ESR accounts because you are an employee at more than one Organisation.

**NOTE:** Entering your Username will enable you to receive details for that account only.

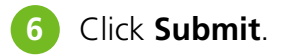

A confirmation message is displayed advising an email with instructions will be sent to you shortly.

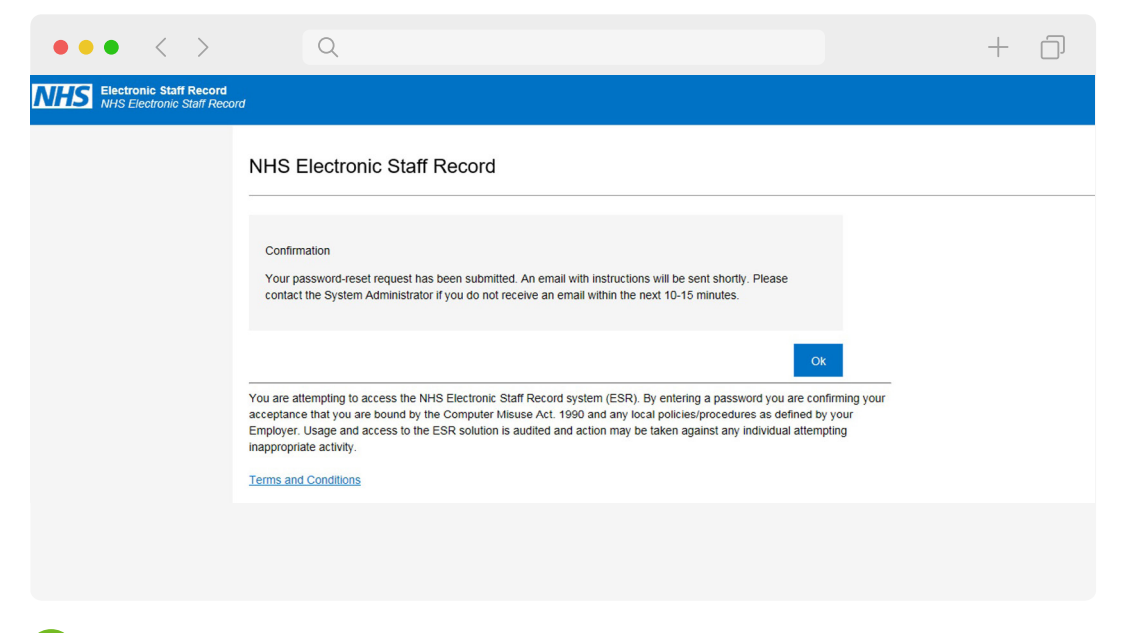

7) Click **OK**.

**Email Reminder** 

Entering at least your email address and date of birth will generate an email reminder.

The email reminder will contain your ESR Username and a link to follow to reset your password.

If you have multiple ESR accounts because you are an employee at more than one Organisation and you do not enter your Username, you will receive multiple emails, each containing a single Username relating to a single account.

Where your Username is also entered on the Forgotten | Request Username/Password | Unlock Account page, an email will be generated for that account only.

Please ensure you check for receipt of the email sent from the ESR System and follow the instructions promptly as:

- A timeframe for resetting your password is specified in the email.
- If the timeframe has expired you will need to repeat the process to reset your password.

**Remember:** The ability to reset your password is dependent on you being able to access the email account that is held in your ESR record. If you cannot access the email account then you will need to contact your local ESR Team/Helpdesk who will reset the password for you.

### **Resetting your Password**

Click the **link** provided in the email to reset your password.

| $\bullet \bullet \bullet  <  >$                         | Q                                                                                                    |                                                                                                    |           | + |  |
|---------------------------------------------------------|----------------------------------------------------------------------------------------------------|----------------------------------------------------------------------------------------------------|-----------|---|--|
| NHS Electronic Staff Record<br>NHS Electronic Staff Rec | ord                                                                                                    |                                                                                                    |           |   |  |
|                                                         | NHS Electronic Stat                                                                                                    | ff Record                                                                                                    |           |   |  |
|                                                         | Update Password<br>Fields with an asterisk (*) are requi<br>Please enter your usemame and p                                                            | red fields<br>assword below. The password you enter below will be used to replace your old passw                                                     | vord      |   |  |
|                                                         | Username*                                                                                                    | (Example: 999JSMITH01)                                                                                                    |           |   |  |
|                                                         | Password*                                                                                                    |                                                                                                    | ø         |   |  |
|                                                         | Confirm Password*                                                                                                    |                                                                                                    |           |   |  |
|                                                         | <ul> <li>Passwords must be 12 cha</li> <li>Passwords may not be the</li> <li>Certain words and terms at<br/>their roles, or their locality.</li> </ul> | racters or more in length<br>same as previous four passwords<br>re not permitted within passwords. Users should avoid using words associated with th | e system, |   |  |
|                                                         |                                                                                                    | Confirm Pa                                                                                                    | issword   |   |  |

- 2 Click in the **Username** field and enter as applicable.
- 3 Click in the **Password** field and enter your new password.
- 4 Click in the **Confirm Password** field and re-enter your new password.

**NOTE:** When creating your new password, you must ensure that you meet the requirements of the criteria displayed on screen.

#### 5 Click Confirm Password.

You will be returned to the ESR Login page where you can now login using your new password.

## **Electronic Staff Record**

in partnertship with

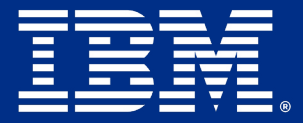

my.esr.nhs.uk@nhsesr